## СУН(Система Управления Нарядами)«Нарядник»

ООО «Тема-Технологии» (ИНН: 4702016908, ОГРН: 1134702000245, адрес: Ленинградская обл., г. Волхов, ул. Калинина, д. 40)

Инструкция по установке ПО

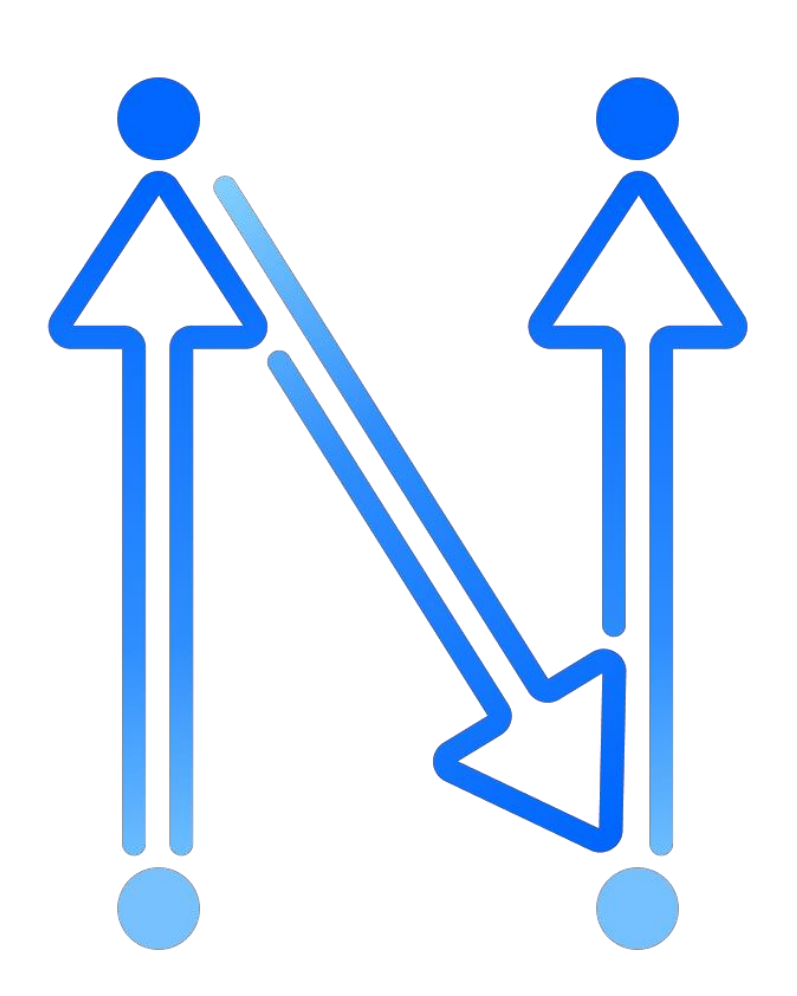

Санкт-Петербург 2024 г. Требования к хостингу

- MySQL 5.7+
- PHP 8.2

Порядок установки на примере хостинга reg.ru

1. На любом хостинге, удовлетворяющим требованиям, создать сайт на домене / поддомене. Указать корневую директорию public. Обязательно использовать защищенное соединение (SSL).

| Новый сайт 🖉                                    |     |
|-------------------------------------------------|-----|
| ^ Сайт                                          |     |
| Имя*<br>nar.site.ru                             | ?   |
| Псевдонимы<br>www.nar.site.ru                   | ?   |
| Корневая директория*<br>www/nar.site.ru/public  | ?   |
| Источник IP-адреса<br>получить автоматически У  | 0   |
| E-Mail администратора*<br>webmaster@nar.site.ru | ?   |
| Кодировка<br>не указывать У                     | 0   |
| Индексная страница<br>index.php index.html      | (?) |
| ✓ Защищенное соединение (SSL) </p               |     |
| ☐ HSTS ⑦                                        |     |
| Перенаправлять HTTP-запросы в HTTPS (?)         |     |
| 55L-порт*<br>443                                | ?   |
| SSL-сертификат<br>Новый самоподписанный У       | 0   |
| SSI 💿                                           |     |
| Редирект домена<br>Редирект не включен У        | ?   |

2. Извлечь в корневой каталог созданного сайта архив с программным обеспечением.

| Имя 🗎                     | Размер    | Права            |
|---------------------------|-----------|------------------|
| 🕚 Назад                   |           |                  |
| 🗌 🛑 assets                | 4 KB      | 755 [drwxr-xr-x] |
| 🗌 🛑 bin                   | 4 KB      | 755 [drwxr-xr-x] |
| 🗌 🛑 config                | 4 KB      | 755 [drwxr-xr-x] |
| 🗌 🛑 migrations            | 4 KB      | 755 [drwxr-xr-x] |
| 🗌 🛑 public                | 4 KB      | 755 [drwxr-xr-x] |
| 🗌 🛑 src                   | 4 KB      | 755 [drwxr-xr-x] |
| 🗌 🛑 templates             | 4 KB      | 755 [drwxr-xr-x] |
| 🗌 🛑 tests                 | 4 KB      | 755 [drwxr-xr-x] |
| 🗌 🛑 translations          | 4 KB      | 755 [drwxr-xr-x] |
| 🗌 🛑 var                   | 4 KB      | 775 [drwxrwxr-x] |
| 🗌 🛑 vendor                | 4 KB      | 755 [drwxr-xr-x] |
| 🗌 🍵 .env                  | 2.28 KB   | 654 [-rw-r-xr]   |
| 🗌 🗧 .gitignore            | 402 B     | 644 [-гw-гг]     |
| .htaccess                 | 165 B     | 644 [-rw-rr]     |
| 🗌 盲 README.md             | 0 B       | 755 [-гwxг-хг-х] |
| 🗌 🧧 compose.override.yaml | 251 B     | 755 [-гwxг-хг-х] |
| 🗌 🧧 compose.yaml          | 727 B     | 755 [-гwxг-хг-х] |
| 🗌 盲 composer.json         | 3.31 KB   | 755 [-гwxг-хг-х] |
| 🗌 🍵 composer.lock         | 398.71 KB | 755 [-гwxг-хг-х] |
| 🗌 盲 composer.phar         | 2.71 MB   | 755 [-гwxг-хг-х] |
| Всего: 23 Размер: 3.16 МВ |           |                  |

|                                                                                                    | <u>— Имя*</u>                                                                                                    |                                                                                                    |                                                                                                    |
|----------------------------------------------------------------------------------------------------|----------------------------------------------------------------------------------------------------|----------------------------------------------------------------------------------------------------|----------------------------------------------------------------------------------------------------|
|                                                                                                    | u0829927_democrm                                                                                                    |                                                                                                    | (?)                                                                                                    |
|                                                                                                    | Сервер баз данных                                                                                                    |                                                                                                    |                                                                                                    |
|                                                                                                    | MySQL                                                                                                    | ~                                                                                                    | (?)                                                                                                    |
|                                                                                                    | Кодировка                                                                                                    |                                                                                                    |                                                                                                    |
|                                                                                                    | utf8mb4                                                                                                    | ~                                                                                                    | (?)                                                                                                    |
|                                                                                                    | Пользователь                                                                                                    |                                                                                                    |                                                                                                    |
|                                                                                                    | Создать нового пользователя                                                                                                    | ~                                                                                                    | ?                                                                                                    |
|                                                                                                    | — Имя пользователя*                                                                                                    |                                                                                                    |                                                                                                    |
|                                                                                                    | u0829927_democrm_user                                                                                                    | ••••                                                                                                    | (?)                                                                                                    |
|                                                                                                    | — Пароль*                                                                                                    |                                                                                                    |                                                                                                    |
|                                                                                                    |                                                                                                    | 🚾 🐱                                                                                                    | (?)                                                                                                    |
|                                                                                                    | Сложный                                                                                                    |                                                                                                    | -                                                                                                    |
|                                                                                                    |                                                                                                    |                                                                                                    |                                                                                                    |
|                                                                                                    | Подтверждение*                                                                                                    |                                                                                                    |                                                                                                    |
|                                                                                                    |                                                                                                    | ····· ···· ····· ·····················                                                                                                    |                                                                                                    |
|                                                                                                    |                                                                                                    |                                                                                                    |                                                                                                    |
|                                                                                                    |                                                                                                    |                                                                                                    |                                                                                                    |
|                                                                                                    | Удалённый доступ ?                                                                                                    |                                                                                                    |                                                                                                    |
|                                                                                                    | Удалённый доступ ?                                                                                                    |                                                                                                    |                                                                                                    |
|                                                                                                    | <ul> <li>Удалённый доступ ?</li> <li>Создать</li> <li>Отмена</li> </ul>                                                                                                    |                                                                                                    |                                                                                                    |
| 4. B                                                                                                    | <ul> <li>Удалённый доступ (?)</li> <li>Создать Отмена</li> <li>файле «.env» указать доступ к базе</li> </ul>                                                                                                    | данных в строк                                                                                                    | e 27:                                                                                                    |
| 4. B<br>D                                                                                                    | <ul> <li>Удалённый доступ ?</li> <li>Создать Отмена</li> <li>файле «.env» указать доступ к базе<br/>ATABASE_URL="mysql://democrm-</li> </ul>                                                                                                    | данных в строк                                                                                                    | e 27:                                                                                                    |
| 4. B<br>D<br>u:                                                                                                    | Удалённый доступ ?         Создать       Отмена         файле «.env» указать доступ к базе         ATABASE_URL="mysql://democrm-ser:password@localhost:3306/democrd?server/version=8 0 32&charset=utf8                                                                                                    | данных в строк<br><b>осгт-</b><br>mb4"                                                                                                    | e 27:                                                                                                    |
| 4. В<br>D<br>u:<br>b<br>ия пол                                                                                                    | Удалённый доступ ⑦          Создать       Отмена         файле «.env» указать доступ к базе         ATABASE_URL="mysql://democrm-ser:password@localhost:3306/demod?serverVersion=8.0.32&charset=utf8         b308ателя БД, пароль, хост БД, имя                                                                                                    | данных в строк<br><b>осгт-</b><br>mb4"<br>БД                                                                                                    | e 27:                                                                                                    |
| 4. В<br>D<br>u:<br>во<br>я пол<br>цанно<br>82992                                                                                                    | Удалённый доступ ⑦          Создать       Отмена         файле «.env» указать доступ к базе         АТАВАЅЕ_URL="mysql://democrm-ser:password@localhost:3306/demod?serverVersion=8.0.32&charset=utf8         ьзователя БД, пароль, хост БД, имя         м примере: u0829927_democrm_use         27                                                                                                    | данных в строко<br><b>ocrm-</b><br>mb4"<br>БД<br>r: kU4wI8bY9otC                                                                                                    | e 27:<br>:2sG4@ <b>localhost</b> :3306                                                                           |
| 4. В<br>D<br>u:<br>b<br>ия пол<br>данно<br>82992<br>14 # Run<br>15 # htt                                                                                 | <ul> <li>Удалённый доступ (?)</li> <li>Создать Отмена</li> <li>файле «.env» указать доступ к базе<br/>АТАВАЅЕ_URL="mysql://democrm-<br/>ser:password@localhost:3306/demo<br/>d?serverVersion=8.0.32&amp;charset=utf8<br/>ьзователя БД, пароль, хост БД, имя<br/>м примере: u0829927_democrm_use<br/>?_democrm</li> </ul>                                                                                                    | данных в строк<br><b>ocrm-</b><br>mb4"<br>БД<br>r: kU4wI8bY9otC                                                                                                    | e 27:<br>2sG4@ <b>localhost</b> :330                                                                             |
| 4. В<br>D<br>u:<br>b<br>ия пол<br>данно<br>82992<br>14 # Run<br>15 # htt<br>16<br>17 ##>                                                                 | <ul> <li>Удалённый доступ (?)</li> <li>Создать Отмена</li> <li>файле «.env» указать доступ к базе<br/>АТАВАЅЕ_URL="mysql://democrm-<br/>ser:password@localhost:3306/demo<br/>d?serverVersion=8.0.32&amp;charset=utf8<br/>ьзователя БД, пароль, хост БД, имя<br/>м примере: u0829927_democrm_use<br/>?democrm</li> <li>"composer dump-env prod" to compile .env files for production use (<br/>p://symfony.com/doc/current/best_practices.html#use-environment-var<br/>symfony/framework-bundle ###<br/>W=dev</li> </ul>                                                                                                    | Данных в строко<br>ocrm-<br>mb4"<br>БД<br>r: kU4wl8bY9otC<br>requires symfony/flex >=1.2).<br>iables-for-infrastructure-confi                                                                                                    | e 27:<br>2sG4@ <b>localhost</b> :330                                                                             |
| 4. В<br>D<br>U<br>B<br>IЯ ПОЛ<br>Данно<br>82992<br>14 # Run<br>15 #htt<br>16<br>17 ##><br>18 APP_E<br>19 APP_S<br>20 ##*>                                | <ul> <li>Удалённый доступ (?)</li> <li>Создать Отмена</li> <li>файле «.env» указать доступ к базе<br/>АТАВАЅЕ_URL="mysql://democrm-<br/>ser:password@localhost:3306/demo<br/>d?serverVersion=8.0.32&amp;charset=utf8<br/>ьзователя БД, пароль, хост БД, имя<br/>м примере: u0829927_democrm_use<br/>?democrm</li> <li>"composer dump-env prod" to compile .env files for production use (<br/>ps://symfony.com/doc/current/best_practices.html#use-environment-var<br/>symfony/framework-bundle ###<br/>W=dev<br/>ECRET=9e91f2edf1a99c336a5fea9bb5d76f9<br/>symfony/framework-bundle ###</li> </ul>                                                                                                    | Данных в строко<br>ocrm-<br>mb4"<br>БД<br>r: kU4wI8bY9otC<br>requires symfony/flex >=1.2).<br>iables-for-infrastructure-confi                                                                                                    | e 27:<br>2sG4@ localhost:330                                                                                     |
| 4. В<br>D<br>U<br>B<br>IЯ ПОЛ<br>Данно<br>82992<br>14 # Run<br>15 # htt<br>16<br>17 ##><br>18 APP_E<br>20 ##*><br>23 # For<br>23 # For<br>25 # IMP<br>25 | <ul> <li>Удалённый доступ (?)</li> <li>Создать Отмена</li> <li>файле «.env» указать доступ к базе<br/>файле «.env» указать доступ к базе<br/>АТАВАЅЕ_URL="mysql://democrm-<br/>ser:password@localhost:3306/demo<br/>d?serverVersion=8.0.32&amp;charset=utf8<br/>ьзователя БД, пароль, хост БД, имя<br/>м примере: u0829927_democrm_use<br/>?democrm</li> <li>"composer dump-env prod" to compile .env files for production use (<br/>ps://symfony.com/doc/current/best_practices.html#use-environment-var<br/>symfony/framework-bundle ###<br/>W=dev<br/>ECRET=ve91f2edf1a90:336a5fea9bb5d76f9<br/>symfony/framework-bundle ###<br/>doctrine/doctrine-bundle ###<br/>doctrine/doctrine-bundle ###<br/>mat described at https://www.doctrine-project.org/projects/doctrine-<br/>ORIAWI: You MUST configure your server version, either here or in composite to the server version.</li> </ul>                                                             | Данных в строки<br>ocrm-<br>mb4"<br>БД<br>r: kU4wl8bY9otC<br>requires symfony/flex >=1.2).<br>iables-for-infrastructure-confi<br>nfig/packages/doctrine.yaml                                                                                              | e 27:<br>2sG4@ localhost:3300<br>iguration                                                                       |
| 4. B<br>D<br>U<br>B<br>D<br>IA TOJ<br>C<br>C<br>C<br>C<br>C<br>C<br>C<br>C<br>C<br>C<br>C<br>C<br>C<br>C<br>C<br>C<br>C<br>C<br>C                        | <ul> <li>Удалённый доступ (?)</li> <li>Создать Отмена</li> <li>файле «.env» указать доступ к базе<br/>файле «.env» указать доступ к базе<br/>АТАВАЅЕ_URL="mysql://democrm-<br/>ser:password@localhost:3306/demo<br/>d?serverVersion=8.0.32&amp;charset=utf8<br/>ьзователя БД, пароль, хост БД, имя<br/>м примере: u0829927_democrm_use<br/>?democrm</li> <li>"composer dump-env prod" to compile .env files for production use (<br/>ps://symfony.com/doc/current/best_practices.html#use-environment-var<br/>symfony/framework-bundle ###<br/>Windew</li> <li>Cortine/doctrine-bundle ###<br/>doctrine/doctrine-bundle ###<br/>doctrine/doctrine-bundle ###<br/>doctrine/doctrine-bundle ###<br/>doctrine/doctrine-bundle ###<br/>MabsE_URL="sqlite:///%kernel.project_dir%/var/data.db"<br/>ABASE_URL="mysqli://u0829927_democrm_user:kU4wI8bY90fC2564glocalhost:33<br/>ABASE_URL="mysqli://wernel.project_dir%/var/data.db"</li> </ul>                | Данных в строки<br><b>Dcrm-</b><br>mb4"<br>БД<br>r: kU4wl8bY9otC<br>requires symfony/flex >=1.2).<br>iables-for-infrastructure-confi<br>nfig/packages/doctrine.yaml<br>96/u0829927_democrm?serverVers;<br>00158charset=utf8"                              | e 27:<br>2sG4@ localhost:330<br>iguration<br>guration.html#connecting-using-a-url                                |
| 4. B<br>D<br>US<br>D<br>US<br>D<br>US<br>D<br>US<br>D<br>US<br>D<br>US<br>D<br>US<br>D<br>U                                                              | Удалённый доступ (?)           Создать         Отмена           файле «.env» указать доступ к базе           АтАВАЅЕ_URL="mysql://democrm-ser:password@localhost:3306/demo           ser:password@localhost:3306/demo           d?serverVersion=8.0.32&charset=utf8           ьзователя БД, пароль, хост БД, имя           м примере: u0829927_democrm_use           ?c_democrm           "composer dump-env prod" to compile .env files for production use (           ps://symfony.com/doc/current/best_practices.html#use-environment-var           symfony/framework-bundle ###           mat described at https://www.doctrine-project.org/projects/doctrine-<br>ORIANT: You MUST configure your server version, either here or in co           ABASE_URL="sglite:///%kernel.project_dir%/var/data.db"           SASE_URL="sglite://%kernel.project_dir%/var/data.db"           MASE_URL="postgresql://app:!ChangeMe!@l27.0.0.1:5432/app?serverVers | Данных в строки<br>Dcrm-<br>mb4"<br>БД<br>r: kU4wI8bY9otC<br>requires symfony/flex >=1.2).<br>iables-for-infrastructure-confi<br>dbal/en/latest/reference/confi<br>nfig/packages/doctrine.yam1<br>06/u0829927_democrm?serverVers;<br>ion=15&charset=utf8" | e 27:<br>2sG4@ localhost:330<br>iguration<br>guration.html#connecting-using-a-url<br>ion=8.0.32&charset=utf8mb4" |

- 32 # Choose one of the transports below 3 # MESSENGER\_TRANSPORT\_DSN=amqp://guest:guestglocalhost:5672/%2f/messages 34 # MESSENGER\_TRANSPORT\_DSN=redis://localhost:6379/messages

## 5. Сделать импорт файла «democrm.sql» в созданную базу данных.

| phpMyAdmin                   | ← 📑 Сервер: MySQL 5.7 » 🕤 База | а данных: | u0829927_democrm  |                |              |            |              |            |                             |           |          |          |
|------------------------------|--------------------------------|-----------|-------------------|----------------|--------------|------------|--------------|------------|-----------------------------|-----------|----------|----------|
| 🏡 🛃 😡 🗊 🌼 😋                  | 📝 Структура 📘 SQL 🔍            | Поиск     | 🔋 Запрос по шаб   | блону 🚪        | 🕹 Экспорт    | 🛃 Импорт   | г 🥜 Операции | 🎫 Привил   | егии 🛞 Процеду              | ры 🕑 🤇    | События  | за Тригг |
| Текущий сервер:              |                                |           |                   |                |              |            |              |            |                             |           |          |          |
| MySQL 5.7 ¥                  | Фильтры                        |           |                   |                |              |            |              |            |                             |           |          |          |
|                              | Содержит спово:                |           |                   |                |              |            |              |            |                             |           |          |          |
| Недавнее Избранное           |                                |           |                   |                |              |            |              |            |                             |           |          |          |
| (B)                          | Таблица 🔺                      | Действи   | 1e                |                |              |            | Строки       | 😡 Тип      | Сравнение                   | Размер    | Фрагмент | ировано  |
| a momator screma             | accounts                       |           | Оозор 🦗 Структура | е Поиск        | зе Вставить  | Очистить   | 😑 удалить    | 2 InnoDB   | utf8mb4_unicode_ci          | 48.0 КиБ  |          | -        |
| Введите, чтобы отфильтрова Х | branches                       | ☆ □ 0     | Обзор 🎶 Структура | 🤹 Поиск        | зе Вставить  | 🗮 Очистить | 🤤 Удалить    | 2 InnoDB   | utf8mb4_unicode_ci          | 16.0 КиБ  |          | -        |
| Новая                        | cities                         | 🚖 🔲 🕻     | Обзор 🔐 Структура | 👒 Поиск        | Вставить     | 👷 Очистить | 🤤 Удалить    | 3 InnoDB   | utf8mb4_unicode_ci          | 16.0 КиБ  |          | -        |
| + Accounts                   | cities_branches                | 😭 🔲 C     | Обзор 🥻 Структура | 🤹 Поиск        | 3- Вставить  | 层 Очистить | 🤤 Удалить    | 2 InnoDB   | utf8mb4_unicode_ci          | 48.0 КиБ  |          | -        |
| 🕀 🖌 branches                 | doctrine_migration_versions    | 🚖 🔲 🕻     | Обзор 🛃 Структура | 👒 Поиск        | 🛃 Вставить   | 🚍 Очистить | 😂 Удалить    | 4 InnoDB   | utf8_unicode_ci             | 16.0 КиБ  |          | -        |
| + i cities                   | houses                         | 🚖 🗐 🗘     | Обзор 🧏 Структура | 👒 Поиск        | 3 Вставить   | 🚍 Очистить | 🥥 Удалить    | 11 InnoDB  | utf8mb4_unicode_ci          | 32.0 КиБ  |          | -        |
| + 1/ cities_branches         | messenger_messages             | * • •     | Обзор 🥢 Структура | 👒 Поиск        | - Вставить   | 🚍 Очистить | 🥥 Удалить    | ø InnoDB   | utf8mb4_unicode_ci          | 64.0 КиБ  |          | -        |
| Hoctrine_migration_version   | □ reports                      |           | Обзор 🥻 Структура | 💽 Поиск        | 3 Вставить   | 🚍 Очистить | 😑 Удалить    | 5 InnoDB   | utf8mb4 unicode ci          | 16.0 КиБ  |          | -        |
| + houses                     | □ ts comments                  |           | Обзор ⊮ Структура | • Поиск        | -            | Очистить   | 🖨 Улапить    | 53 InnoDB  | utf8mb4 unicode ci          | 48.0 Ku5  |          |          |
| + M messenger_messages       |                                |           |                   | Поиск          | 3. Встарить  | П Очистить | О Улалить    | 9 InnoDB   | utf8mb4 unicode ci          | 16 0 Ku5  |          |          |
| te commente                  |                                |           |                   |                | E · Persouri |            |              | 11 InnoDR  | utf2mb4_unicode_ci          | 100.0 Kut |          |          |
| - te statuese                |                                |           | оозор 🖗 Структура | с Поиск        | - Оставить   | Счистить   | Эздалить     | 11 111000  | utionib4_unicode_ci         | 120.0 KHD |          | -        |
| the statuses                 | ts_tickets_attachments         |           | Эбзор 🦗 Структура | <b>Э</b> Поиск | зе Вставить  | 🗮 Очистить | 😑 Удалить    | 0 InnoDB   | utt8mb4_unicode_ci          | 32.0 КиБ  |          | -        |
| the tickets attachments      | ts_ticket_state_change         | 🚖 🔳 🤆     | Обзор 🛃 Структура | 👒 Поиск        | Вставить     | 👷 Очистить | 🤤 Удалить    | 7 InnoDB   | utf8mb4_unicode_ci          | 192.0 КиБ |          | -        |
| ts ticket state change       | ts_types                       | 🚖 🔲 🕻     | Обзор 🥻 Структура | 🤹 Поиск        | Вставить     | 层 Очистить | 🥥 Удалить    | 56 InnoDB  | utf8mb4_unicode_ci          | 16.0 КиБ  |          | -        |
| ts_types                     | users                          | 🚖 🔲 🗘     | Обзор 🛃 Структура | 👒 Поиск        | на вставить  | 🚍 Очистить | 🤤 Удалить    | 2 InnoDB   | utf8mb4_unicode_ci          | 32.0 КиБ  |          | -        |
| + 1/ users                   | users_accounts                 | 🚖 🔲 🗘     | Обзор 🧏 Структура | 👒 Поиск        | 3- Вставить  | 🚍 Очистить | 🥥 Удалить    | 2 InnoDB   | utf8mb4_unicode_ci          | 48.0 КиБ  |          | -        |
| users_accounts               | us_departments                 | * 💷 🤆     | Обзор 🛃 Структура | 👒 Поиск        | 3- Вставить  | 🚍 Очистить | 🤤 Удалить    | 15 InnoDB  | utf8mb4_unicode_ci          | 16.0 КиБ  |          | -        |
| + v us_departments           | us_rights                      | 🚖 🗐 🗘     | Обзор 🥡 Структура | 👒 Поиск        | 34 Вставить  | 🚍 Очистить | 😑 Удалить    | 2 InnoDB   | utf8mb4_unicode_ci          | 16.0 КиБ  |          | -        |
| ⊕- <u>M</u> us_rights        | us roles                       |           | Обзор ⊮ Структура | 👁 Поиск        | -            | Очистить   | 🖨 Удалить    | 102 InnoDB | utf8mb4 unicode ci          | 16.0 Kub  |          | -        |
| + _ us_roles                 |                                | A = 0     | CTDVETVDA         | • Поиск        | -            | Очистить   | О Удалить    | 4 InnoDB   | utf8mb4_unicode_ci          | 16 0 Ku5  |          |          |
| +- Mus_service_eng           |                                |           |                   |                | E : Persouri |            | Vaanuti      | 1 MulCAM   | utf <sup>0</sup> general si | 1.1.1.1.1 |          |          |
| +- M us_service_engs_auth    |                                |           | оструктура        |                | - DCIABNIB   | Счистить   | Эздалить     | 1 MyISAM   | uto_general_ci              | 1.1 КИВ   |          |          |
| tus_service_engs_branches    | us_service_engs_branches       |           | Јозор 🦗 Структура | <b>З</b> Поиск | Зе Вставить  | Очистить   | 😅 удалить    | 4 InnoDB   | utt8mb4_unicode_ci          | 64.0 КиБ  |          | -        |
| the us service works         | us_service_engs_cities         |           | Обзор 🦗 Структура | 👒 Поиск        | 3- Вставить  | Очистить   | 🎯 Удалить    | 0 InnoDB   | utf8mb4_unicode_ci          | 48.0 КиБ  |          | -        |
| + us time slots              | us_service_works               |           | Обзор 🥻 Структура | 👒 Поиск        | Вставить     | 🗮 Очистить | 🥥 Удалить    | 31 InnoDB  | utf8mb4_unicode_ci          | 64.0 КиБ  |          | -        |
| + v us users                 | us_time_slots                  | 🚖 🔲 🗘     | Обзор 🔐 Структура | 👒 Поиск        | - Вставить   | 🚍 Очистить | 🥥 Удалить    | 9 InnoDB   | utf8mb4_unicode_ci          | 16.0 КиБ  |          | -        |
| + 1/2 us_users_branches      | us_users                       | 🚖 🔲 🕻     | Обзор 🥻 Структура | 👒 Поиск        | Вставить     | 层 Очистить | 🥥 Удалить    | 6 InnoDB   | utf8mb4_unicode_ci          | 32.0 КиБ  |          | -        |
|                              | us_users_branches              | 🚖 🔳 🛛     | Обзор 🎶 Структура | 👒 Поиск        | на Вставить  | 🚍 Очистить | 🤤 Удалить    | 6 InnoDB   | utf8mb4_unicode_ci          | 48.0 КиБ  |          | -        |
| us_users_rights              | us_users_departments           | 🚖 🔳 🗘     | Обзор 🥻 Структура | 👒 Поиск        | 3- Вставить  | 🚍 Очистить | 🤤 Удалить    | 11 InnoDB  | utf8mb4_unicode_ci          | 48.0 КиБ  |          | -        |
| + M us_users_roles           | us_users_rights                | * • •     | Обзор 🔐 Структура | 🗟 Поиск        | 3- Вставить  | 🚍 Очистить | 🥥 Удалить    | Ø InnoDB   | utf8mb4_unicode_ci          | 48.0 КиБ  |          | -        |
|                              | us users roles                 |           | Обзор 🥻 Структура | 💽 Поиск        | 3 Вставить   | 🚍 Очистить | 😑 Удалить    | 497 InnoDB | utf8mb4 unicode ci          | 48.0 КиБ  |          | -        |
| + w us_work_types            | KOHCORD er action              | → □ (     | Обзов 😹 Структура | 👁 Поиск        | -            | П Очистить | 🔿 Улалить    | 82 InnoDB  | utf8mb4 unicode ci          | 16 0 Kub  |          | -        |

 В файле «config.php», расположенный по адресу «site-name.ru/public/wp/», в нашем примере это «/nar.site.ru/public/wp/», указать параметры подключения к базе данных в строках 2-5, в нашем примере это: \$server = 'localhost';

```
$db_name = 'u0829927_democrm';
$user = 'u0829927_democrm_user';
$password = 'kU4wI8bY9otC2sG4';
```

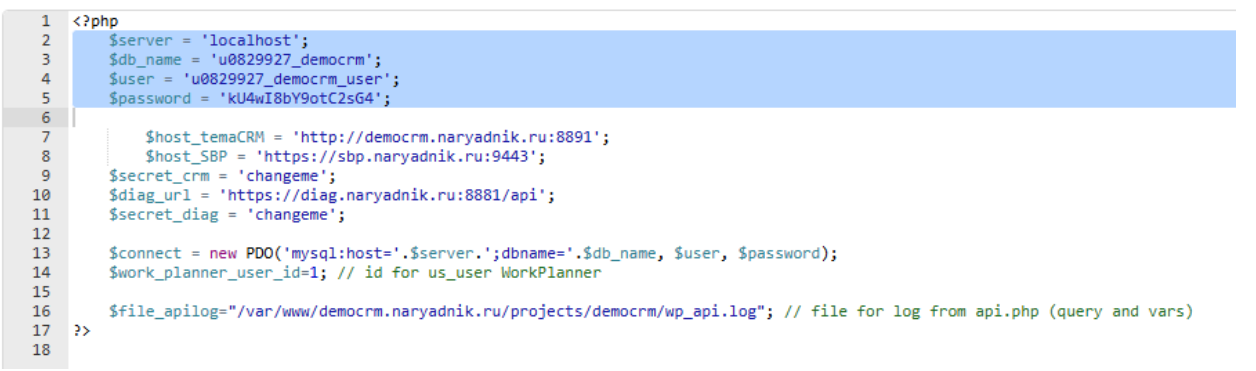

7. Программное обеспечение установлено. Для его использования перейти по адресу созданного сайта в любом браузере. В данном примере nar.site.ru.

8. При переходе на сайт программного обеспечения в информационнотелекоммуникационной сети «Интернет» пользователю предлагается ввести логин и пароль, после чего начинается непосредственное пользование программным обеспечением.

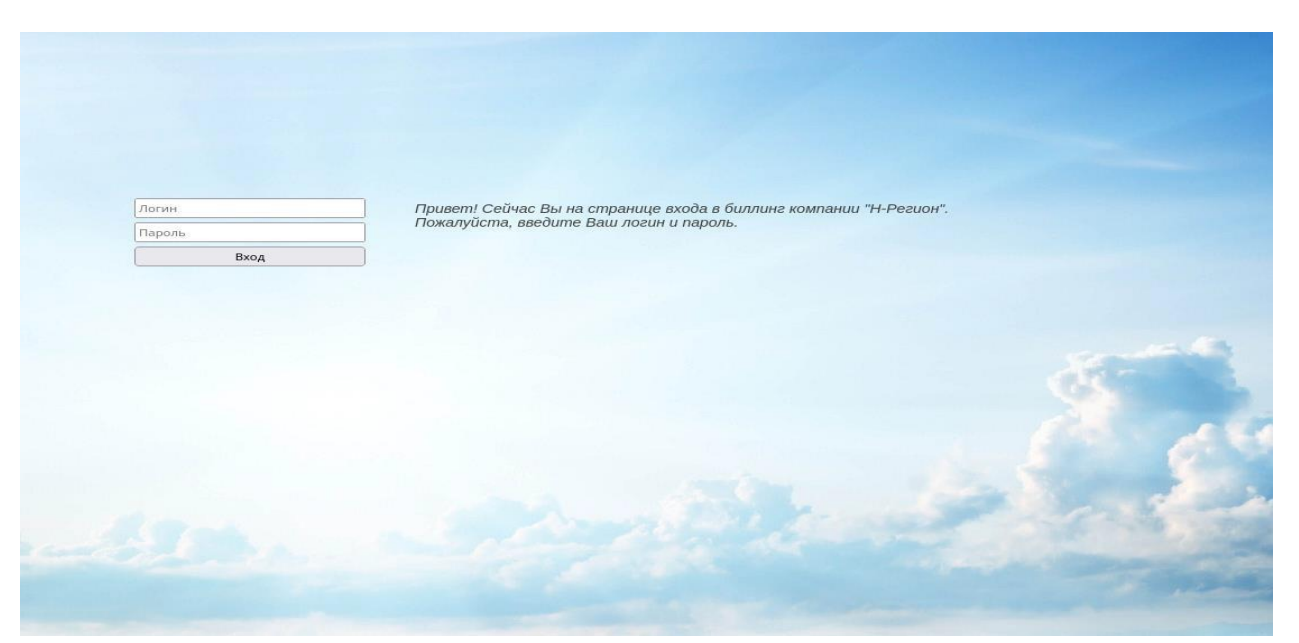

Интерфейс Оператора (диспетчера):

Интерфейс Исполнителя:

| Логин<br>Пароль | Войти |  |
|-----------------|-------|--|
|                 |       |  |